#### Setting up guide for Android phone (Metropolia staff)

First, insert the SIM card into SIM slot 1 of the phone. The selection of SIM slot 1 is important, otherwise the phone will not work as expected.

1. Select the language and tap **Accept**.

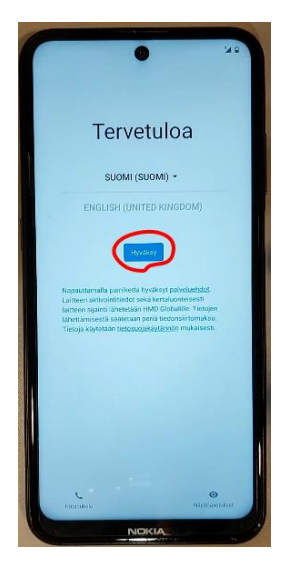

2. Tap **Configure using the mobile network** and tap **Continue**.

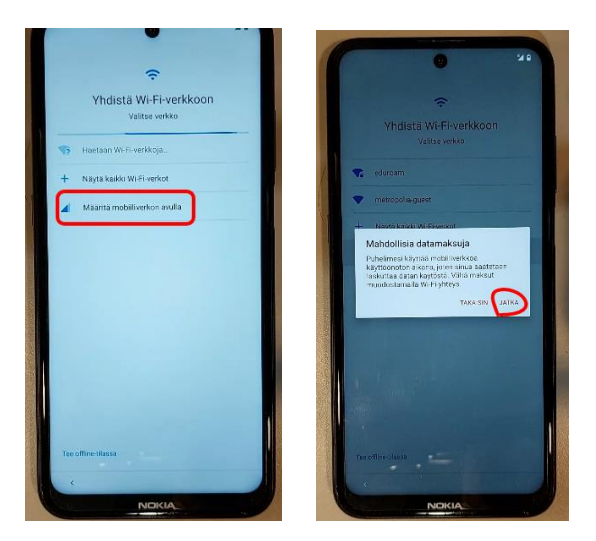

3. Tap **Next**.

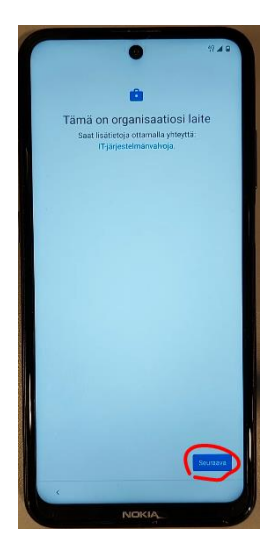

### 4. Tap Accept and continue

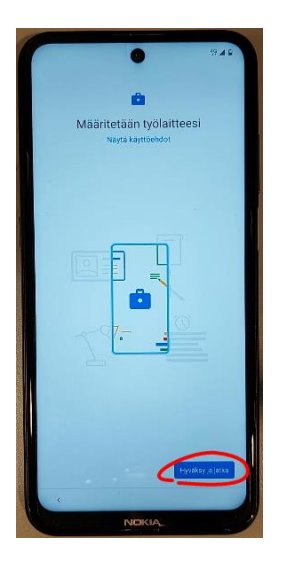

### 5. Tap Next

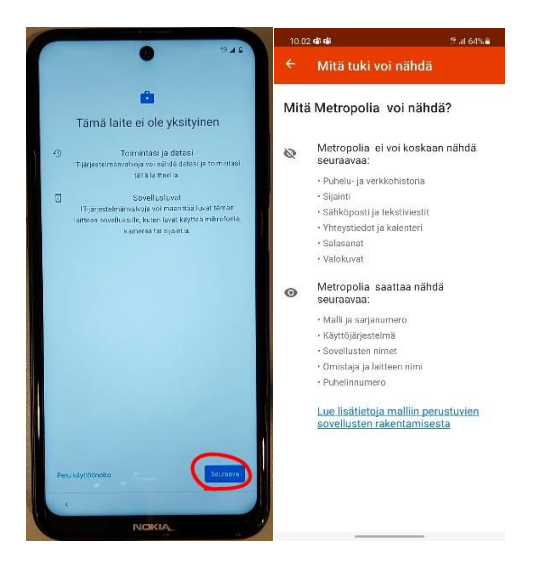

See the "What the support can see" image above for more information about your privacy. The same information can also be found in your phone's Intune settings.

### 6. Turn off Allow retrieval and Send operational and diagnostic data and tap More and Accept.

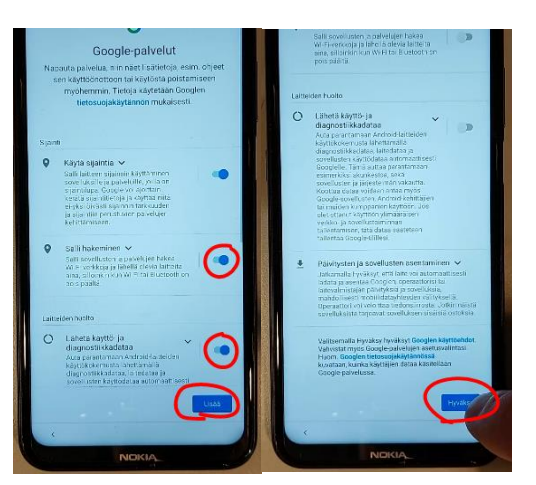

7. Uncheck Help improve Chrome and tap Accept and continue

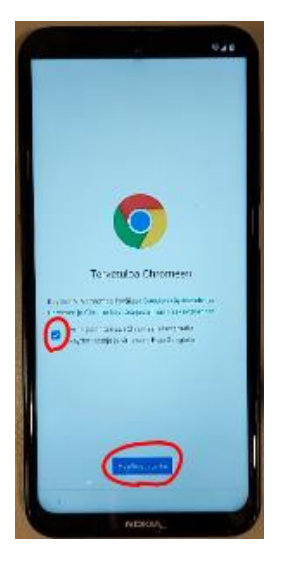

8. Enter your Metropolia ID in the form userid@metropolia.fi and tap Next

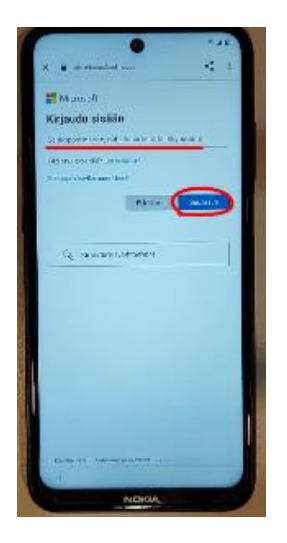

9. Enter your password and tap Sign in

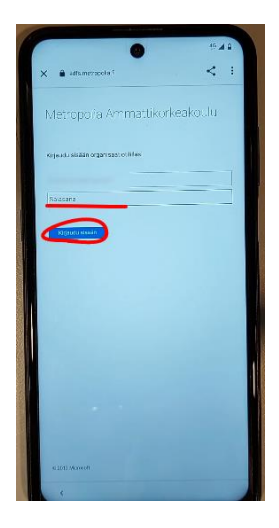

10. tap Enable

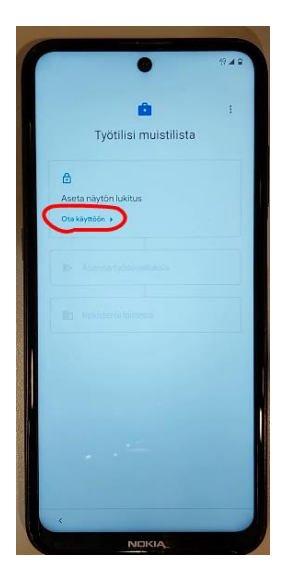

11. Select the screen lock you want to use

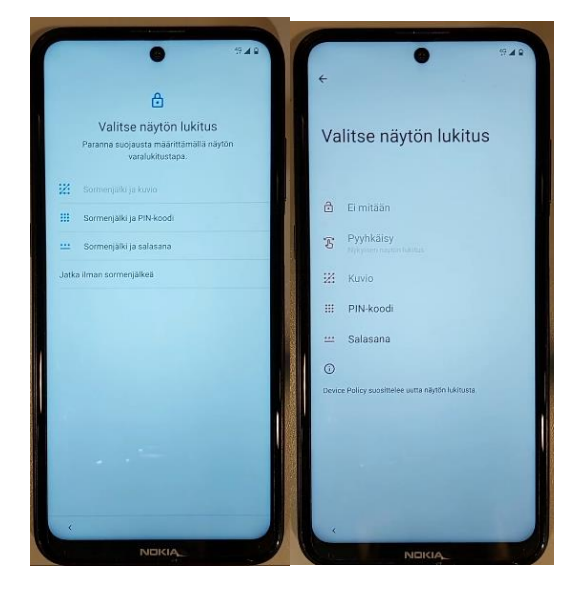

# 12. tap Done/Finish

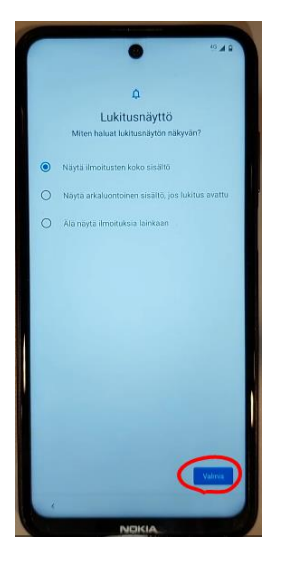

13. tap Install and Next

## Setting up guide for Android phone (Metropolia staff)

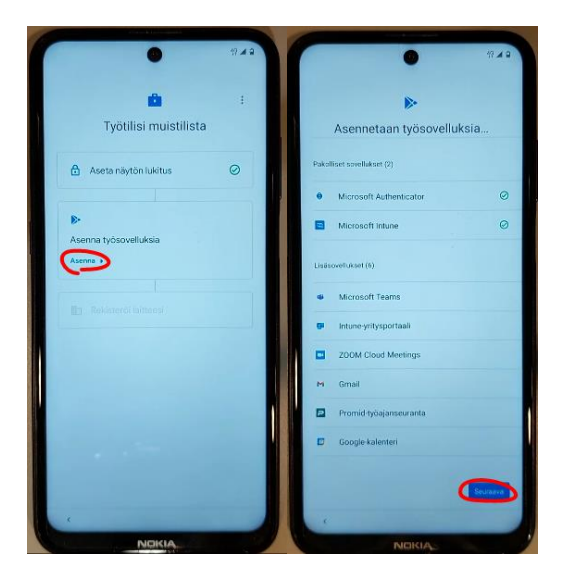

## 14. Tap **Enable**

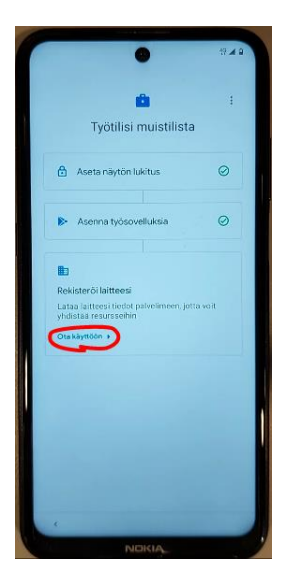

## 15. Tap Log in/Sign in

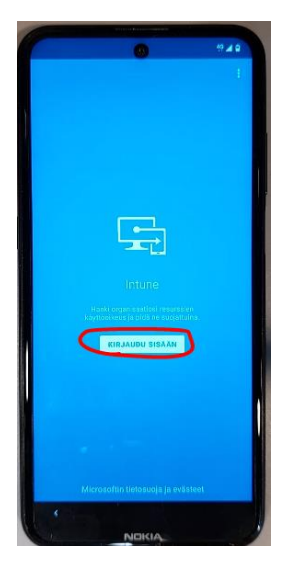

16. Enter your Metropolia username in the form **userid@metropolia.fi** and **password**, then tap **Log in/Sign in** 

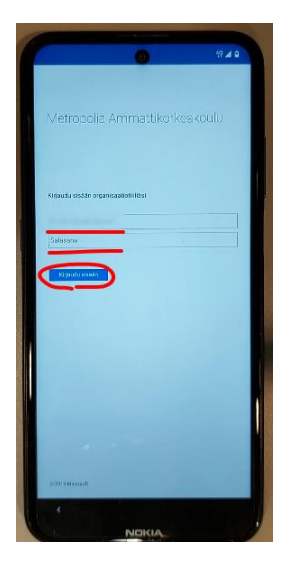

## 17. tap Register

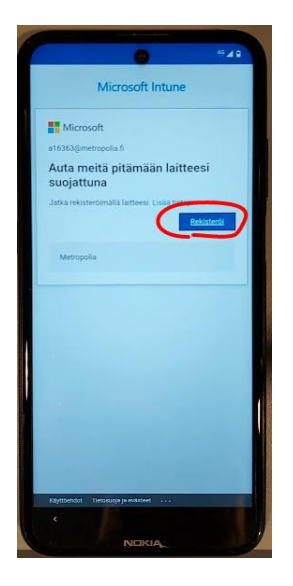

18. tap Next and wait, then tap Next again

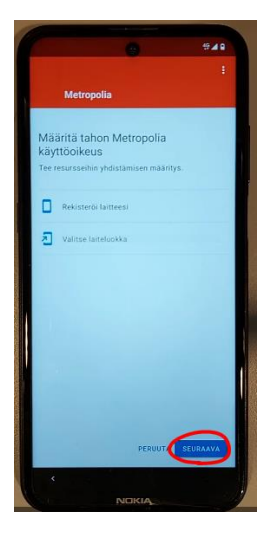

19. Select Android - Metropolia Staff and tap OK, then tap Done

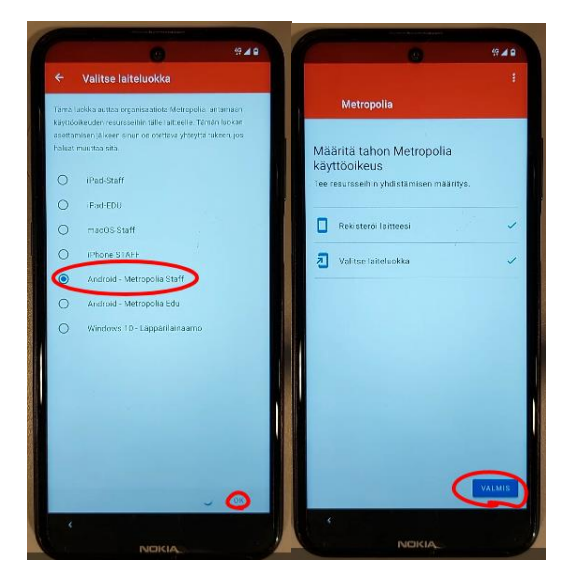

The installation complete!